# **BUCKLING ANALYSIS OF CYLINDRICAL SHELL**

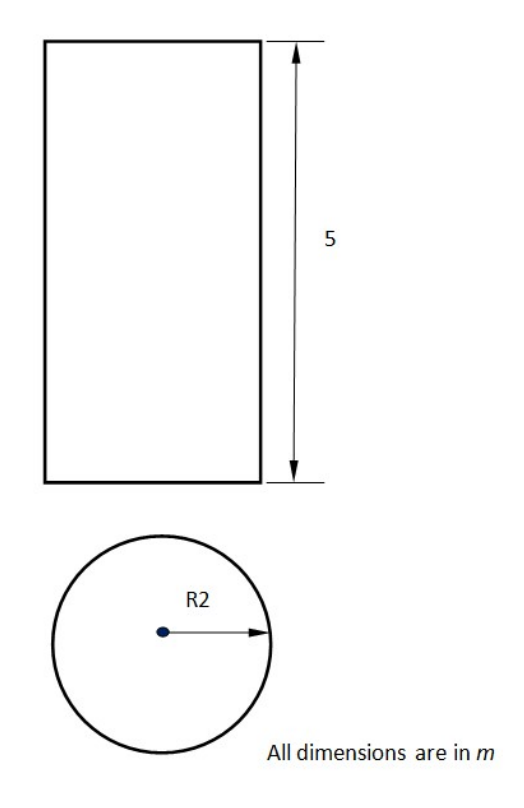

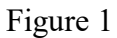

Objective: Extract 10 critical load factors for the cylindrical model shown in Figure 1

#### **Geometric Properties**

Radius=2m Height=5m Thickness=0.005m

### **Boundary condition**

Fixed at bottom surface Ux=Uy=0 at top surface

### **Material properties**

E=7e+10 *N/m<sup>2</sup>* v=0.3

## Loading condition

Force=-50KN/m on top edge of the cylinder

## **PROCEDURE**

## **STEP**

## 1. Create a Cylindrical surface

Command : SURFACE, CYLINDER

Menu : Geometry  $\rightarrow$  Surface  $\rightarrow$  Create  $\rightarrow$  Cylinder

Parameters :

| Centre | C0:0:0:0(Select the     |  |
|--------|-------------------------|--|
|        | origin/ create point at |  |
|        | [0,0,0])                |  |
| Height | 5                       |  |
| Radius | 2                       |  |
| Axis   | Z axis                  |  |

At the end of the above operations, your screen should look like this.

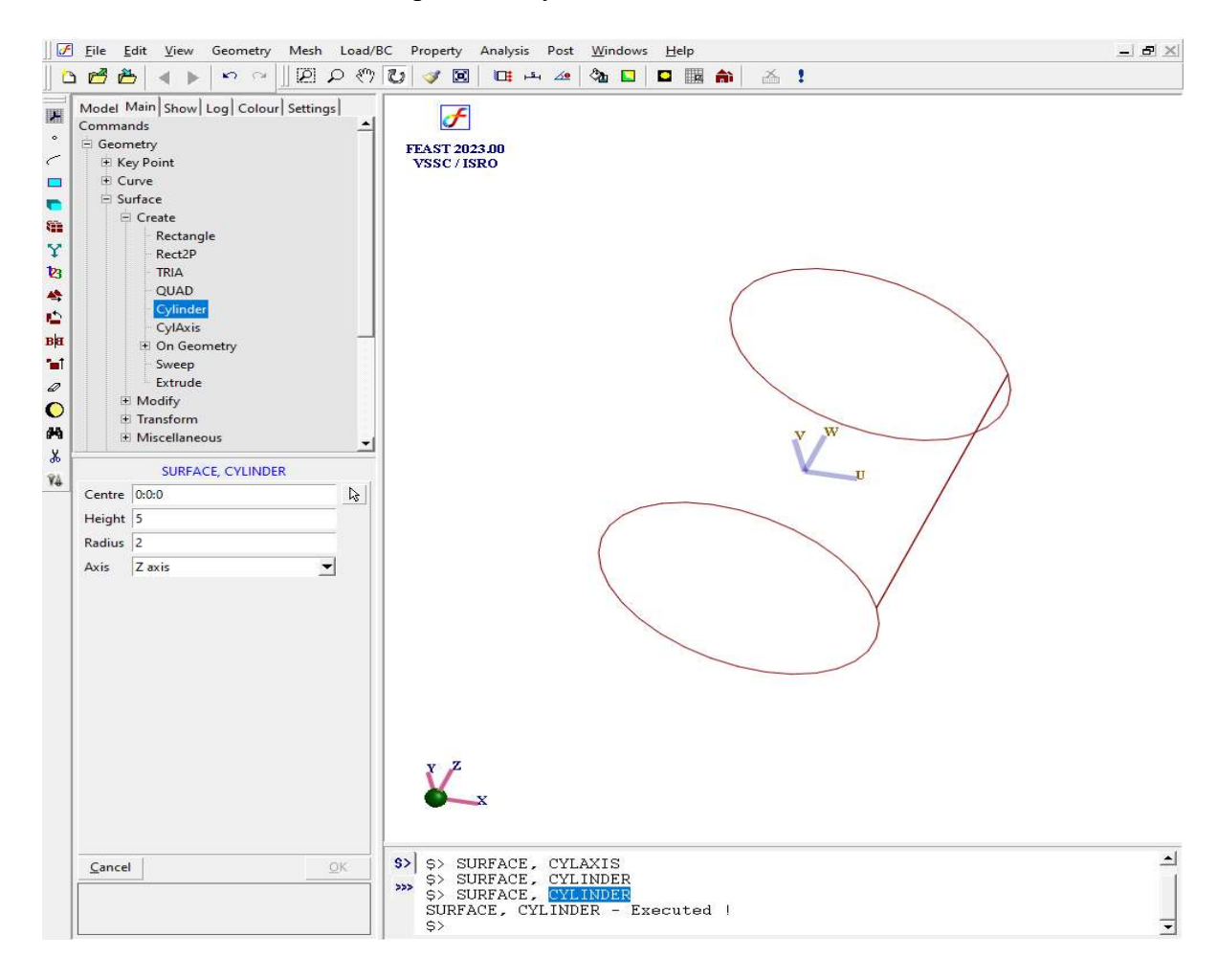

\*Now change to bottom view

## 2. Meshing the surface using quadilateral elements

Command : MESH, QUAD

Menu : Mesh → MeshGen → QUAD

 Parameters
 Surface
 1

 Initial Size
 0.224282

 Method
 Mapped

 Type
 4 Node

 Divisons

At the end of the above operations, your screen should look like this.

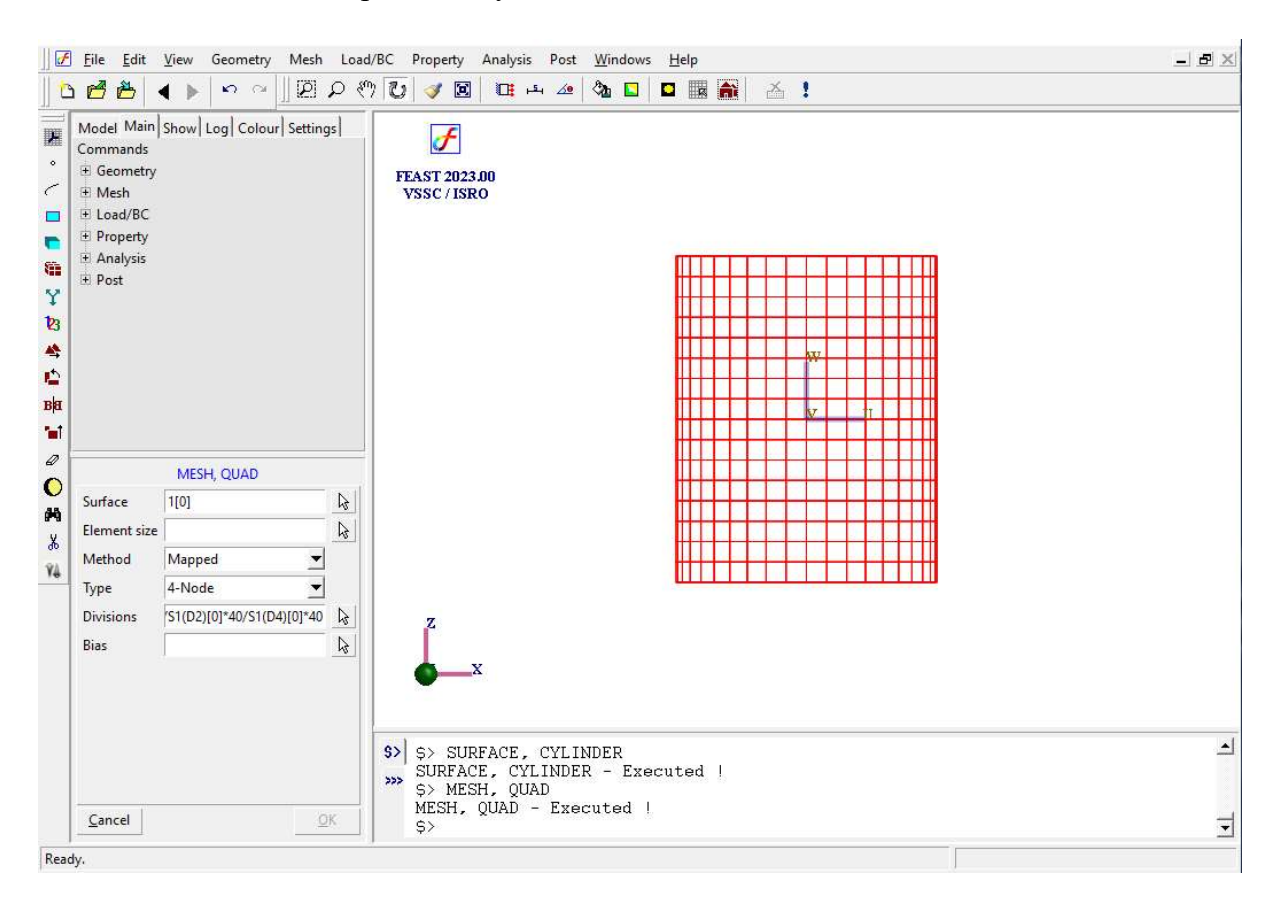

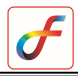

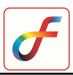

### 3. Delete surfaces

Command : SURFACE, DELETE

Parameters

| List of surfaces | 1 |
|------------------|---|
|                  |   |

## 4. Specify material properties

:

:

Command : MATERIAL, ISOTROPIC

Menu : Property  $\rightarrow$  Material  $\rightarrow$  Structural  $\rightarrow$  Isotropic

Parameters

| Elements        | All                   |
|-----------------|-----------------------|
| Young's Modulus | 7e+10                 |
| Nu              | 0.3                   |
| Density         |                       |
| Alpha           |                       |
| Label           | User defined name(Ex: |
|                 | MAT1)                 |

## 5. Specify thickness

:

:

| Command : | THICKNESS, ADD |
|-----------|----------------|
|-----------|----------------|

Menu : Property  $\rightarrow$  Physical  $\rightarrow$  Thickness

Parameters

| <b>Elements</b> All |                            |
|---------------------|----------------------------|
| Thickness 0.005     |                            |
| Label               | User defined name (Ex: T1) |

## 6. Specify Displacement Boundary Conditions

## a. Specify boundary conditions at bottom edges

| Command | : DISPBC, ADD |
|---------|---------------|
|---------|---------------|

Menu : Load/BC→Structural→DispBC

#### Parameters

| Nodes  | Select the bottom circumference nodes | Translation  |
|--------|---------------------------------------|--------------|
| DispBC | 0/0/0/0/0/0                           | <br>Rotation |
| LCS ID | 0                                     |              |

Displacement BC

Rz 0

Apply Cancel

| Label | User Defined name |  |
|-------|-------------------|--|
|       | (Ex:SPC1)         |  |

### b. Specify boundary conditions at top edges

| Parameters |
|------------|
|------------|

:

| Node IDs | Select the top circumference nodes | Translati               |
|----------|------------------------------------|-------------------------|
| BC value | 0/0//0/0                           | Uz                      |
| LCS ID   | 0                                  | Rotation                |
| Label    | User defined name (Ex: SPC2)       | I▼ Rx<br>I▼ Ry<br>I▼ Rz |

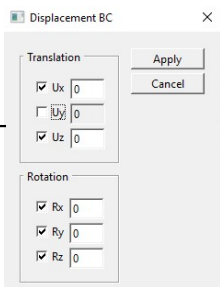

At the end of the above operations, your screen should look like this.

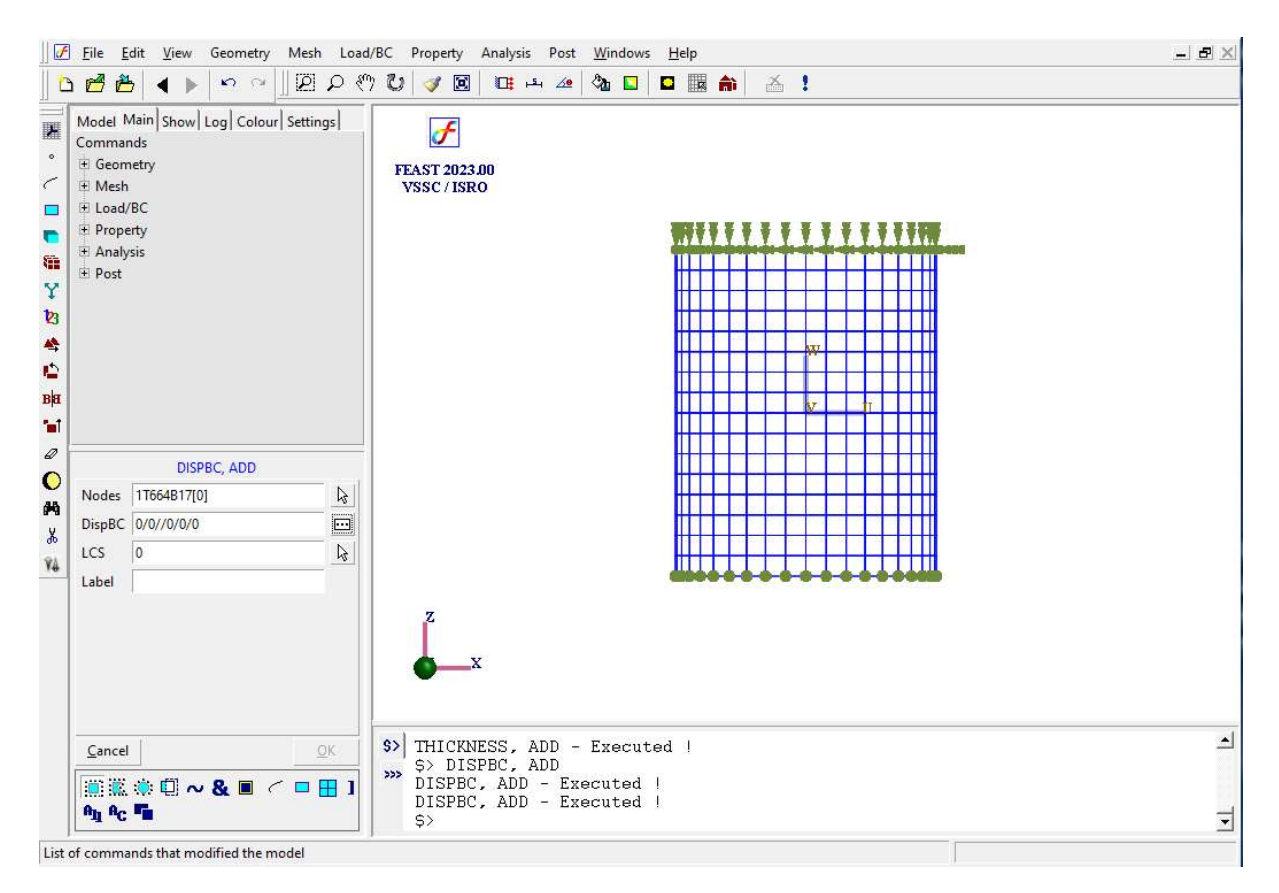

## 7. Specify Point load along top circumference of cylinder

Command : POINTLOAD, ADD

Menu : Load/BC $\rightarrow$ Structural  $\rightarrow$ Point Load

| Nodes  | Select ton circumference nodes |
|--------|--------------------------------|
| TIOUES | Select top circumference nodes |

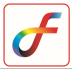

|              |           |                                                      | 1T647B17                       |
|--------------|-----------|------------------------------------------------------|--------------------------------|
| Parameters : | Magnitude | -15700(Total load/no. of top circumferential nodes ) |                                |
|              |           | Component                                            | Fz                             |
|              |           | LCS                                                  | 0                              |
|              |           | Label                                                | User defined name (Ex: FORCE1) |

At the end of the above operations, your screen should look like this.

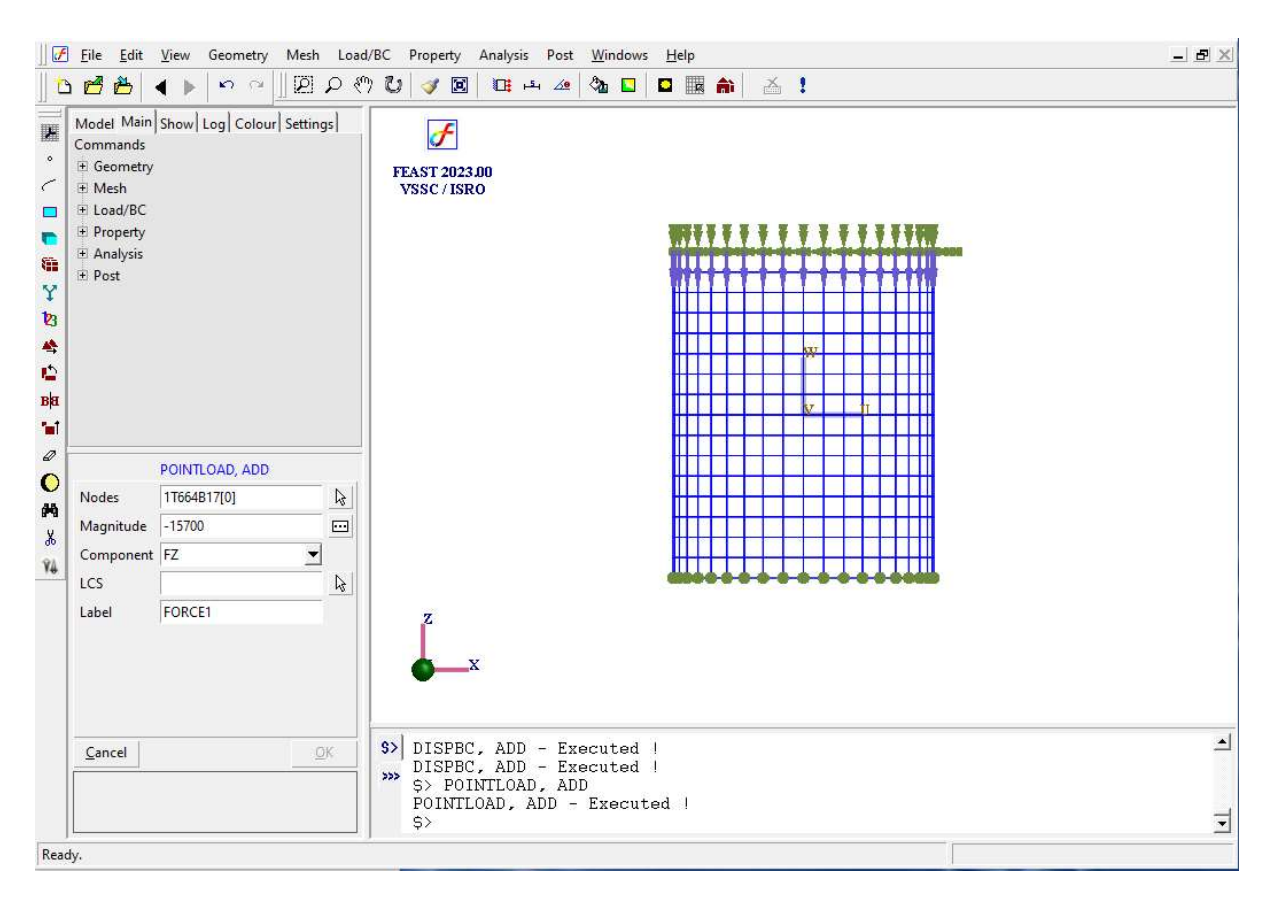

## 8. Set the analysis type

Command : ANTYPE, ADD

Menu : Analysis →AnalysisType

Parameters

Analysis Types Buckling

## 9. Specify Static generate data

:

Command : BUCKLINGGEN, ADD

Menu : Analysis →Buckling→General

Parameters

| Number of mdoes | 10  |
|-----------------|-----|
| Stress Output   | Yes |

## 10.Save the project model

:

Menu : File  $\rightarrow$  Save

## **11.Activate FEAST solver**

Click Run Solver button

At the end of the above operations, your message box should look like this.

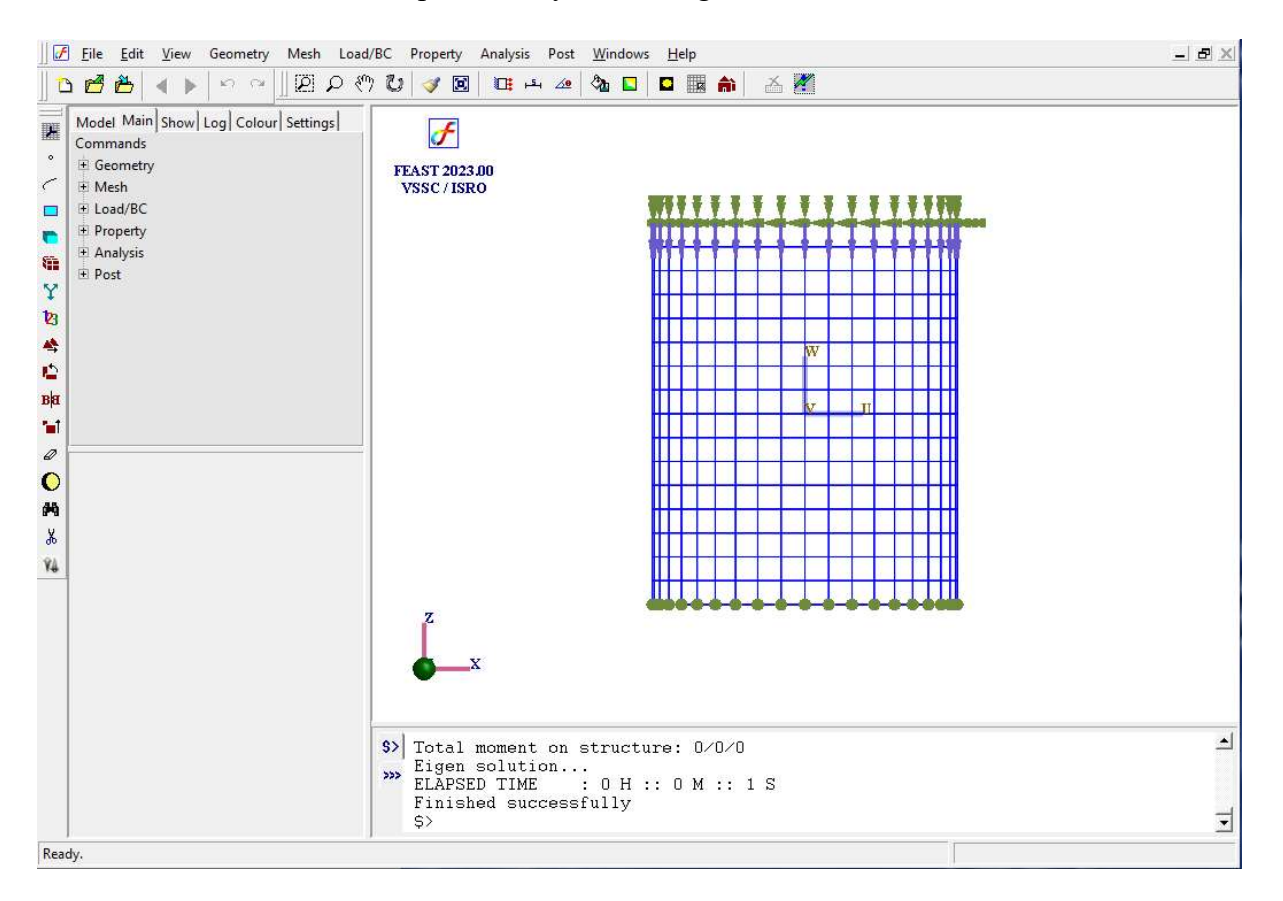

After the solution gets completed, "Finished successfully" message appears in the message box.

## 12.Perform post processing

## a. Critical Load factor

Command

:POST,TABLEVIEW

Critical Load Factor

Menu : Post  $\rightarrow$  View table

Parameters :

Item Critical Load Factor

At the end of the above operations a table as shown below appears.

|    | Critical Load Fact |
|----|--------------------|
| 1  | 10.2646            |
| 2  | 10.4537            |
| 3  | 10.5452            |
| 4  | 10.6891            |
| 5  | 10.8464            |
| 6  | 11.4039            |
| 7  | 11.8696            |
| 8  | 12.3832            |
| 9  | 13.2631            |
| 10 | 13.8162            |

# **b. Buckling Mode Shape**

Command : POST, DEFLECTION

Menu : Post →Deflection

Parameters :

| Item  | Buckling Mode |
|-------|---------------|
| Modes | 1 : 10.2646   |
| Scale | 1             |

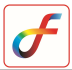

At the end of the above operations, your screen should look like this,

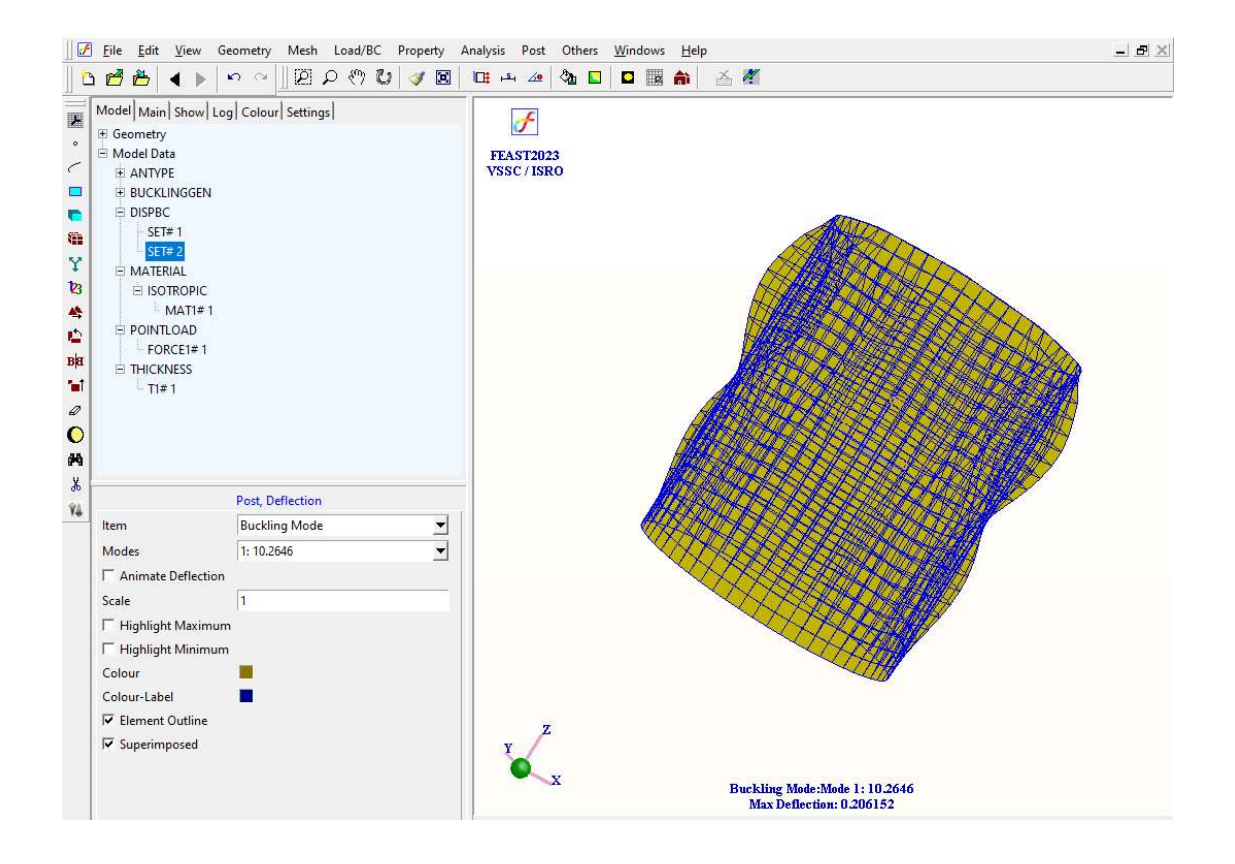